# 北京科技大学本科生集中考试安排网上查询操作说明

### 各任课教师、各考生:

自 2014-2015 年第一学期考试开始,所有参加集中考试的课程,其具体的考试安排将实现网上查询。为方便教师及学生顺利过渡,本次考试会将《考试安排表》同步公布在本科教学网的考试-通知 栏目中。因考试变更等情况造成两者不一致的时候,以网上查询系统为准。

### 一、考生查询

1.登录新版教务(选课)系统,考生可通过本科教学网跳转(见图 1),或直接在浏览器地址栏中输入 http://elearning.ustb.edu.cn/(见图 2)。推荐 FireFox、Chrome、IE(10.0 及以上)或 safari, 360、搜狗浏 览器请切换为高速模式。

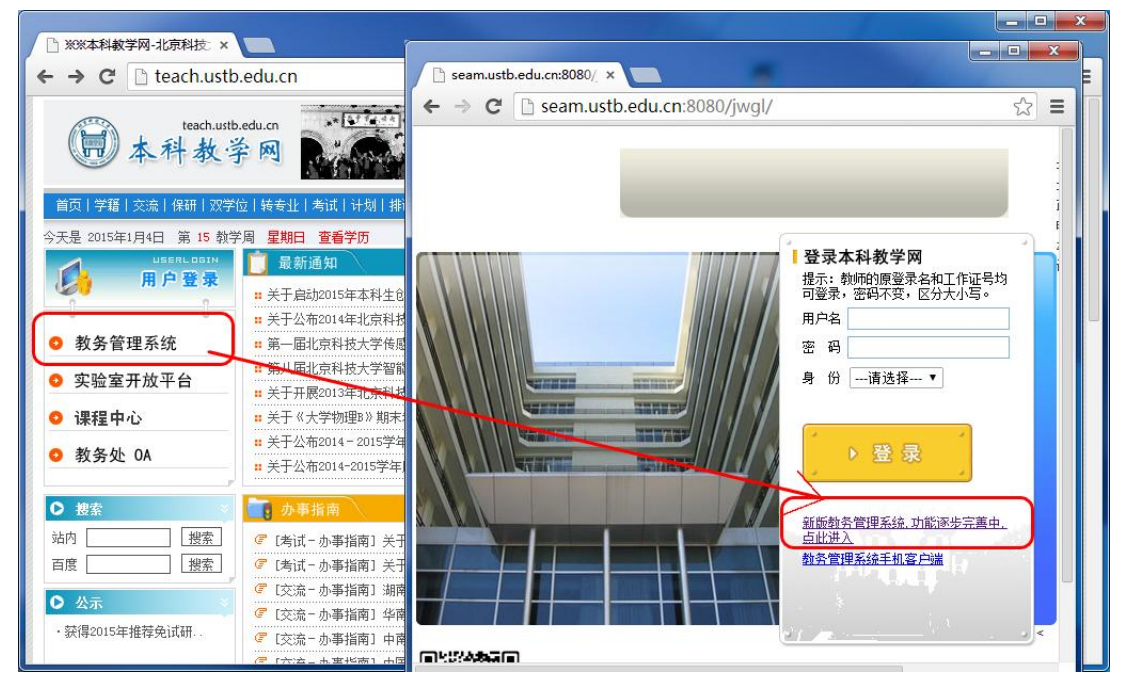

图 1 本科教学网跳转入口

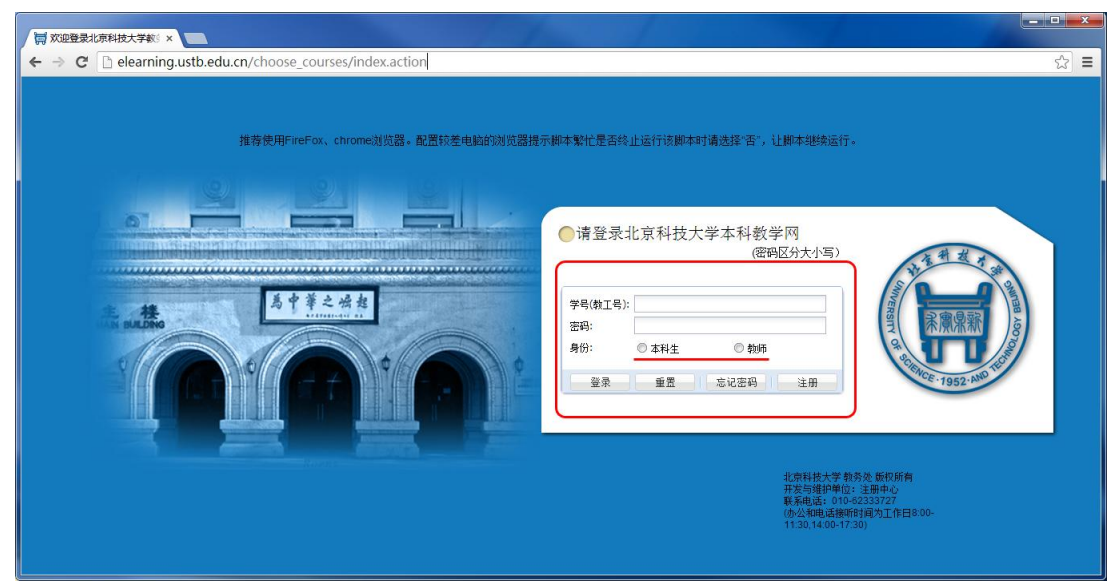

图 2 新版选课系统登录

2.点击"我的课程"栏目中的"课程表"菜单,转到课程表功能区(见图3);

#### 第1 页/共3页

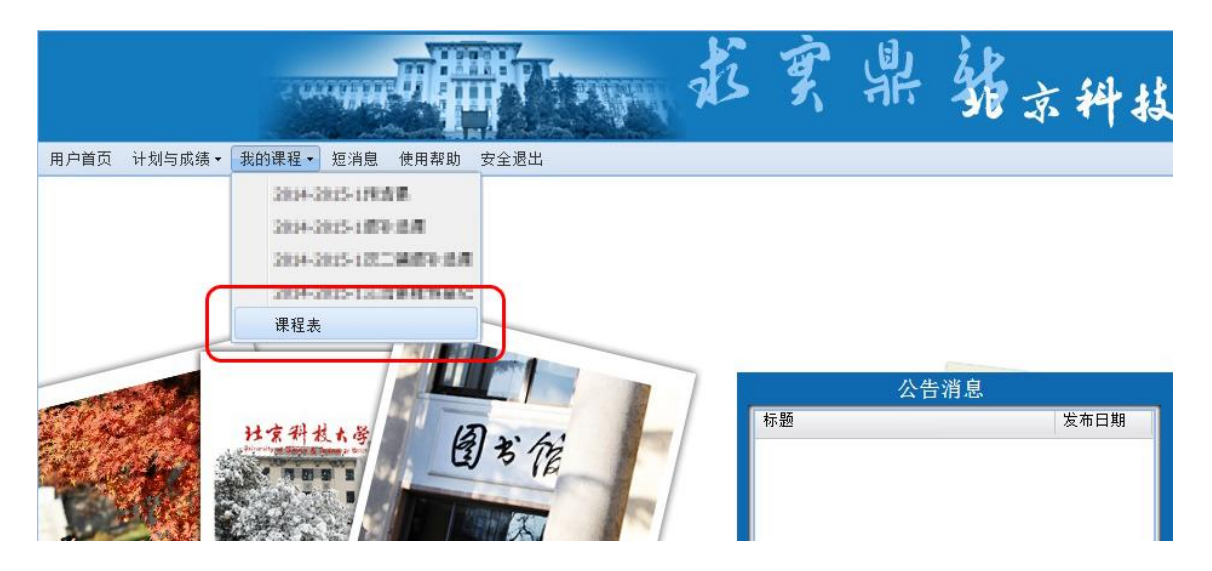

图 3 课程表功能区

3.点击"考试时间地点查询"选项卡,系统将默认展示当天日期所在学期课表中相关课程的考试安排

(见图 4),也可以选择相应学期后查询其他学期的考试安排。

|                       |                  |                                         | HIP PROPAG                                       | E F   |                   | * 猪 京科技大学                  | 北京和 |  |
|-----------------------|------------------|-----------------------------------------|--------------------------------------------------|-------|-------------------|----------------------------|-----|--|
| 用户首页 计                | 」<br>划与成绩 → 我    | 的课程 → 短消息 使用                            | 帮助 安全退出                                          |       |                   |                            |     |  |
| 程表                    |                  |                                         |                                                  |       |                   |                            |     |  |
| 课程图表                  | 课表列表 谓           | 表日志查询 考试时间                              | 地点查询                                             |       |                   |                            |     |  |
| 考试时间加                 | <b>也</b> 点       |                                         |                                                  |       |                   |                            |     |  |
| <sup>2</sup> 年学期: 201 | 14-2015-1        | ≥ 查询                                    |                                                  |       |                   |                            |     |  |
| _                     | 油拍石              | 運程々                                     | 考试时间                                             |       | 新学師               | 有论                         |     |  |
|                       | 林住与              | 际性 白                                    |                                                  |       | 9火于灯              |                            |     |  |
|                       | 10602032         | 大子初理AII                                 | DRUE (DRUE) 24 808-1808                          | BE180 | #1 1301           |                            |     |  |
|                       | 10903023         | 基础外语III                                 | 1月14日(12周期三) 79年 1:31-3:30                       | B405  | \$ <b>1</b> ,1301 |                            |     |  |
|                       | 1080108          | 马克思主义基本原理概论                             | ritrad (rigga)> 下在 star-reas                     | Bass. | ₩ <b>1</b> ,1301  |                            |     |  |
|                       | 10601011         | 高等数学AI                                  | 04142 (17882) E4 8 04-10 08                      | 進686  | \$4,3203          |                            |     |  |
|                       | 20401041         | 机械设计制图AI                                | 1月21日(19月月二) 下午 4:08-6:10                        | 8217  | \$1,1301          |                            |     |  |
|                       | 11101013         | 体育III                                   |                                                  |       |                   | 该课程考试时间地点由任课老师课上公布,本系统不发布。 |     |  |
|                       | 4070235          | 财务报表分析(双学位)                             |                                                  |       |                   | 该课程考试时间地点由任课老师课上公布,本系统不发布。 |     |  |
|                       | 10602061         | 工科物理实验I(实验)                             |                                                  |       |                   | 该课程考试时间地点由任课老师课上公布,本系统不发布。 |     |  |
|                       | 10601121         | 工程力学AI                                  |                                                  |       |                   | 该课程考试时间地点由任课老师课上公布,本系统不发布。 |     |  |
|                       | 2070361          | 管理学原理(双学位)                              |                                                  |       |                   | 该课程考试时间地点由任课老师课上公布,本系统不发布。 |     |  |
|                       | 1049060          | 航空概论                                    |                                                  |       |                   | 该课程考试时间地点由任课老师课上公布,本系统不发布。 |     |  |
|                       | 考试安排有关<br>本系统有效数 | ;<br>问题,如有疑问,请咨询教;<br>据时间自2014-2015-1学; | ,<br>务处教务科(办公楼113,电话62332203)<br>明开始,之前学期数据均不作参考 |       |                   |                            |     |  |

图 4 考试时间地点查询

特别说明:

a.本系统考试安排查询仅支持 2014-2015-1 学期之后的课程;

b.只有参加期末集中考试的课程才可以在本系统查询考试安排,以非集中考试形式组织的课程,考试 由任课教师组织并负责通知,本系统不能查询。

# 二、任课教师查询

1.登录新版教务(选课)系统,与学生查询入口相同(见图1、2);

2.点击"我的课程"栏目中的"我的课表"菜单,转到课表功能区(见图 5 中 1、2);选择相应的学年学期,点击"查询课表"按钮查询相应课表(见图 5 中 3);在讲台列表中的功能区,选择"考试时间地点查询"快捷图标(见图 5 中 4),系统将弹出本讲台所对应课程的全部考场安排(见图 6),

如果本讲台不参加集中考试,则无法展示其他参加集中考试的讲台的安排,请到其他讲台中查询。

| 1                       | and the second second |             | <b>F</b> Xty | 25           | <b>F</b>   | 7  |
|-------------------------|-----------------------|-------------|--------------|--------------|------------|----|
| 用户首页 我的课程 - 包消息 使用帮助    | 安全退出                  | - Distances |              |              |            |    |
| 教师课表 我的课表               |                       |             |              |              |            |    |
| 我的课表                    | -                     |             |              |              |            |    |
| 🖶 我的讲台                  |                       |             |              |              |            |    |
| 学年学期: 2014-2015-1 💙 查询社 | 果表                    |             |              |              |            |    |
| 行 功能 课程名                | 讲台状态                  | 已选人数        | 课程类别         | 上课时间地点 🔺     | 退课截止时间     |    |
| 1 🔜 🖗 🕵 📑 👔 高等数学AI      | 未录                    | 131         | 数字计必         | (周1,第1节,1-16 | 2014-09-27 | 20 |
| 2 📰 🎲 🕵 📑 高等代数I         | 未录                    | 138         | 数字计必         | (周1,第2节,9-16 | 2014-09-27 | 20 |
| 4                       |                       |             |              |              |            |    |

图 5 我的课表讲台(教师)

|                                                            | G                                                      | 高等代数I(10601261)的考试时间地点安排                                                            | FILE                                                                                                    |                                                                                                    | 邓天浙省文科技                                                                              | <u>⊀ ∄</u>                                      |                                                                                                    |
|------------------------------------------------------------|--------------------------------------------------------|-------------------------------------------------------------------------------------|----------------------------------------------------------------------------------------------------|----------------------------------------------------------------------------------------------------|--------------------------------------------------------------------------------------|-------------------------------------------------|----------------------------------------------------------------------------------------------------|
| 日白首而 我的课程 节 短消息 使用起日                                       |                                                        | 考试时间地点                                                                              |                                                                                                    |                                                                                                    |                                                                                      |                                                 |                                                                                                    |
| 志管理                                                        |                                                        | 考试时间                                                                                | 考试地点                                                                                                    | 人数                                                                                                    | 教学班                                                                                  |                                                 |                                                                                                    |
| 表                                                          | -                                                      | 18210 (1008.820) 3.4 0.20-2010                                                      | A1991                                                                                                    | HE.                                                                                                    | #31401,#31401                                                                        |                                                 |                                                                                                    |
| 讲台                                                         |                                                        | 3,02200 (2000,0020 - 204) In 20-20-20                                               | 6,102                                                                                                    | 47                                                                                                    | 後年13月2月前12日2月前13日2月前13日2月前13日1月1日1日1日1日1日1日<br>後年13日2月第十2日1月前11日1日1日1日1日1日1日1日1日1日1日 |                                                 |                                                                                                    |
| 功能 课程名                                                     | T II                                                   | 1月22日(11月月間) 上午 100-10-10                                                           | 8,103                                                                                                    | 29                                                                                                    | (\$141.400                                                                           | ≝讲教师                                            | 3                                                                                                    |
| <ul> <li>○ ● ● ● ● ● ● ● ● ● ● ● ● ● ● ● ● ● ● ●</li></ul> |                                                        | 考试安排有关问题,如有疑问,请咨询数务处数务科(办公楼113,电话62332203)<br>本系统有效数据时间自2014-2015-1学期开始,之前学期数据均不作参考 |                                                                                                    |                                                                                                    |                                                                                      |                                                 | 1                                                                                                    |
|                                                            |                                                        |                                                                                     |                                                                                                    |                                                                                                    |                                                                                      |                                                 |                                                                                                    |
|                                                            |                                                        |                                                                                     |                                                                                                    |                                                                                                    |                                                                                      |                                                 |                                                                                                    |
|                                                            |                                                        |                                                                                     |                                                                                                    |                                                                                                    |                                                                                      |                                                 |                                                                                                    |
|                                                            | 页 我的课程 ▼ 短消息<br>表管理<br>ま<br>2014-2015-1<br>功能 课程名<br>] | 页 我的课程 × 短消息 使用帮<br>表管理<br>法<br>                                                    | 文 我的课程 > 短消息 使用課         表信理         法表         功能       课程名         政能 课程名         政能 课程名         政策 查查查查查查查查查检查和         查查查查查查查查查检查和 | 文 北的课程 > 短消息 使用部         支管理         認力         1月21日         2014-2015-1         文能 课程名         政能 课程名         第二章 音考放学AI         考试支持有关问题、如有疑问、读者等故教上就务科(办公本系統有效数编时间自2014-2015-1学期开始、之前学和 | 武                                                                                    | A KON RE A KA A A A A A A A A A A A A A A A A A | And Andread Andread And |

## 图 6 课程考试详细安排弹窗

特别说明:

a. "考试时间地点查询"的结果为本课程所有参加集中考试讲台的详细安排,不包括不参加集中考试的讲台;

b.如果本讲台不参加集中考试,则"考试时间地点查询"快捷图标将查不到本课程的相关考试安排,请到参加集中考试的讲台中点击快捷图标查询。